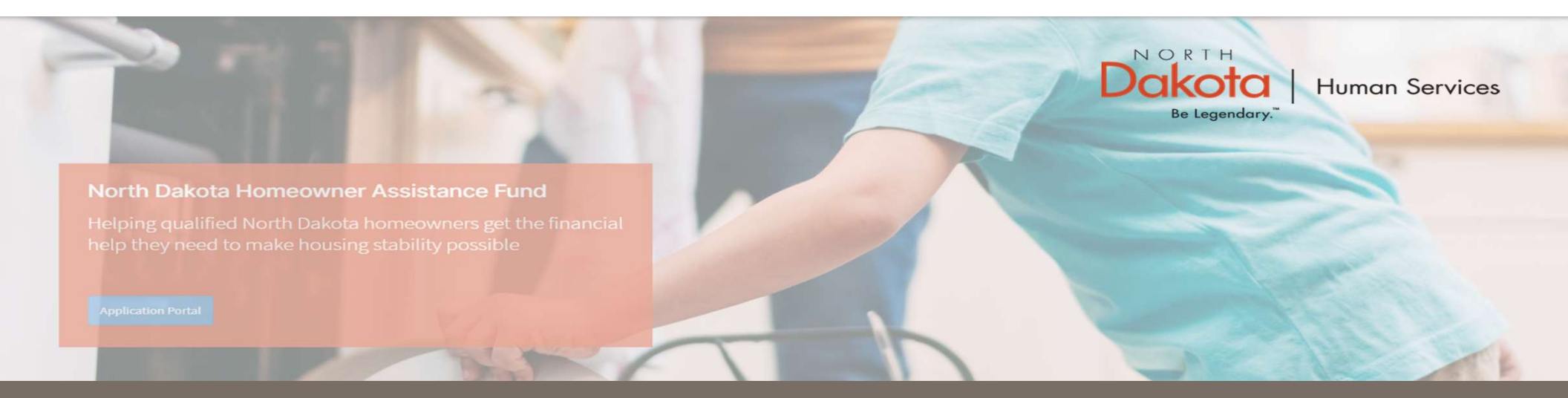

### NORTH DAKOTA DEPARTMENT OF HUMAN SERVICES

ND Homeowner Assistance Fund (ND HAF)

Front End User Guide

June 20, 2022

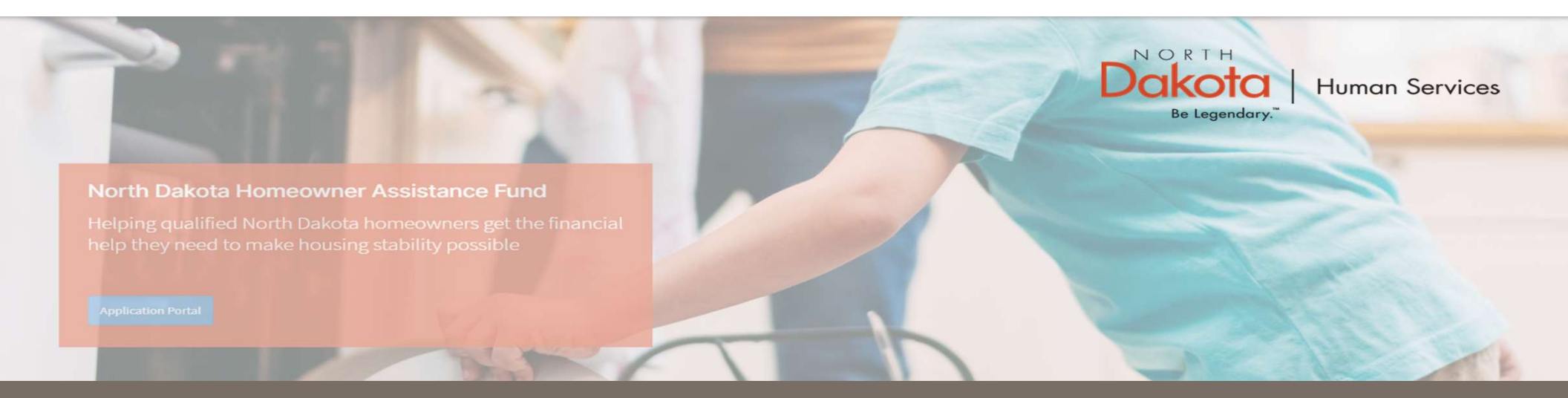

### NORTH DAKOTA DEPARTMENT OF HUMAN SERVICES

ND Homeowner Assistance Fund (ND HAF)

Front End User Guide

June 20, 2022

UPDATE DOCUMENTATION IN RE-REVIEW

### Update Documentation in Re-Review

In the event you need to resubmit missing information or documentation to complete your application process, you will receive a **Homeowner Application Email - Re-Review Window** notification confirming that the application is in the "Re-Review" Status.

**Step 1:** Follow the instructions in the notification and navigate to the **Homeowner Assistance Fund Application** dashboard to access an application in Re-Review Status.

- Click on the ellipses (...) next to the HAF Request in the **Re-Review Window** status (or Home Repair Request if applicable).
- From the drop-down, select **Request Re-Review.**

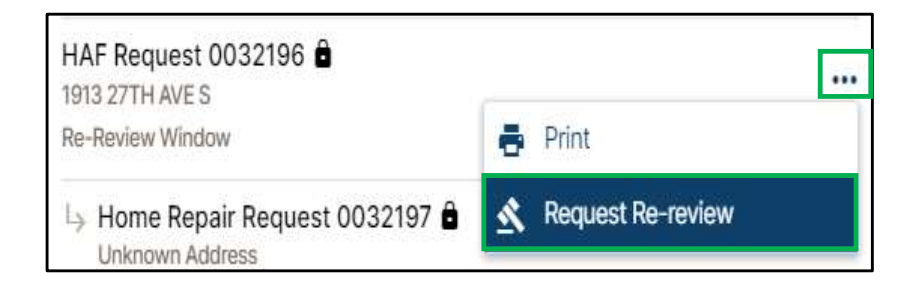

### Update Documentation in Re-Review

**Step 2:** Enter the reason for requesting a re-review and upload applicable documentation as directed by the Re-Review Notification (e.g., Missing utility expense documentation uploaded for submission).

| Re-request Review<br>Request 0032196                                                               | ×                                                                     |
|----------------------------------------------------------------------------------------------------|-----------------------------------------------------------------------|
| Please enter justification for your re-review                                                      | *                                                                     |
|                                                                                                    |                                                                       |
| Please attach any documentation for your re                                                        | 2-review:                                                             |
| Add Document                                                                                       |                                                                       |
| Please refer to the list of required document<br>provide: <u>https://www.nd.gov/dhs/info/covid</u> | ation for acceptable documents you can<br>I <u>-19/rent-help.html</u> |
|                                                                                                    | Cancel Submit                                                         |

Click Submit.

**Homeowner Email** – **Re-Review** Submitted notification will be sent to the user confirming that an application has been submitted

UPDATE APPLICATION TO SUBMIT ADDITIONAL MORTGAGE OR HOMEOWNER EXPENSES

**Prerequisite:** If applicable, during application review, a Case Reviewer will confirm via phone or email if the applicant would like to receive additional assistance for eligible expenses.

If the applicant accepts additional assistance, a **Homeowner Application Email - Re-Review Window** notification will be sent via email to confirm the application is ready to submit additional expenses.

**Step 1:** Navigate to the Homeowner Assistance Fund Application dashboard to access an application in Re-Review Status.

Click the "**Submit Additional Expenses**" button to complete application details for additional expenses.

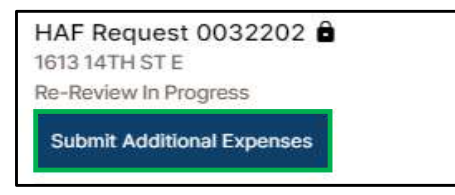

**Step 2**: The Housing Expenses section of the application is re-opened for the applicant to enter additional **loan** or **homeowner expenses**.

To add a Loan Expense,

- Select Yes, to Do you have an open loan on your home?
- Click Add Loan to enter loan expense.

To add a Homeowner Expense,

- Select Yes, to Are you seeking assistance with one or more of these homeowner expenses?
- Click Add Homeowner
  Expense to enter homeowner
  expense.

| Request 0032384                                                                                                    | 2022-06-15 11:38                                                                                           |
|----------------------------------------------------------------------------------------------------|----------------------------------------------------------------------------------------------------|
| 1 Housing Expenses                                                                                                    |                                                                                                    |
| Housing Expenses                                                                                                    |                                                                                                    |
| If for any reason you need to stop or log out, please scroll down and click on the Save Draft button at the bottom right of your screen, and all the information                                                                                                    | n entered will be saved for the next time you log back is                                                  |
| your application.                                                                                                    | *Denotes required fi                                                                                       |
| You may be eligible for either of the following programs:                                                                                                    |                                                                                                    |
| Housing Reinstatement Program (HRP - assistance for past due homeowner expense) 🕥<br>HRP will cover dellinquent payments, payments to aslidy accordary likering from loss milligation options, such as, but not limited to, an PHA partial claim, and expendence the depastion for weeks, exerce, gain kating of electricity, partyse delinouent property fits, aspecial assessments, lot rent, and homeowner/condo association fees.                       | ses related to past due, disconnection, reconnection and                                                   |
| Housing Payment Assistance Program (HPAP - assistance for future homeowner expenses)<br>HPAP will cover future mortgage payments as well as utility expenses. Funding may also be applied to property tax, special assessments, lot rents, and homeowne                                                                                                    | er and condo association fees.                                                                             |
| Do you have an open loan on your home?"                                                                                                    |                                                                                                    |
| Yes No                                                                                                    |                                                                                                    |
| Please click button to add loan."                                                                                                    |                                                                                                    |
| Add Loan                                                                                                    |                                                                                                    |
| Applicants are alighte for the following expenses related to busing other than Nortgage Payments and incurred due, directly or indirectly, to the novel core<br>Expenses are as follows: Property trues (Net-Included in mortgage payment), Condo free and Homeswerz Association Fees, Noneswerz Insurance<br>Special Assessments, Dedineard junior free and utilized including water, waterwater, Narienew, natural gas, Austriag, of Jacobia, and prage). | onavirus disease (COVID-19) outbreak. Accepted<br>lood Insurance, Attorney's Fees, Tax liens and other lie |
| Are you seeking assistance with one or more of these homeowner expenses? *                                                                                                    |                                                                                                    |
| Ves No                                                                                                    |                                                                                                    |
| Add Homeowner Expense                                                                                                    |                                                                                                    |

Step 3: Complete the expense forms to save expense information.

See <u>pages 31-35</u> for detailed instructions on completing loan information.

See <u>pages 36-38</u> for details instructions on completing housing expense information.

Step 3: Once expense information is entered, review the populated expense tables.

- Click the **Pencil Icon** to edit any of the existing expense information.
- Click Add Loan to add an additional loan expense.
- Click Add Homeowner Expense to add an additional homeowner expense.
- Click **Submit** to complete submission of the additional expense application (*Application will be closed and in Re-Review Status*)

| Do you have an open loan on your hor                                                                                                    | ne?*                                                                                                    |                                                                                                    |                                                                                         |                                           |
|----------------------------------------------------------------------------------------------------|----------------------------------------------------------------------------------------------------|----------------------------------------------------------------------------------------------------|-----------------------------------------------------------------------------------------|-------------------------------------------|
| Loan Servicer Name                                                                                                    | Loan Account Number                                                                                                    | Monthly Payment Amount                                                                                                    | Mortgage Position                                                                       | Edit                                      |
| Gate City                                                                                                    | 104901                                                                                                    | 500.00                                                                                                    | First                                                                                   | 1                                         |
| Add Loan<br>Applicants are eligible for the followin<br>Expenses are as follows: Property tax<br>Special Assessments, Delinquent juni<br>Are you seeking assistance with one or<br>$\bigcirc$ Yes No | ng expenses related to housing other than Mortgage<br>es (Not included in mortgage payment) , Condo fees<br>or liens, and Utilities (including water, wastewater/s<br>r more of these homeowner expenses?* | Payments and incurred due, directly or indirectly, to the n<br>and Homeowners Association Fees, Homeowners Insuranc<br>sewer, natural gas, heating oil, electricity, and garbage). | ovel coronavirus disease (COVID-19) outbr<br>e and Flood insurance, Attorney's Fees, Ta | eak. Accepted<br>x liens and other liens, |
| Name                                                                                                    | Amount requested                                                                                                    | Expense Type                                                                                                    | Expense Subtype                                                                         | Edit                                      |
| Condo Owner                                                                                                    | 45.00                                                                                                    | Condo Fee and Homeowners Association Fee                                                                                                    | N/A                                                                                     | 1                                         |
| Add Homeowner Expense                                                                                                    |                                                                                                    |                                                                                                    | Γ                                                                                       | Cancel. Submit                            |

ND HAF SUPPORT INFORMATION

#### Resources

#### **NWND Emergency Housing Stability**

Applicant resources are available to you at ND Help for Homeowners | Health and Human Services North Dakota

#### **Direct Support**

- For questions on system navigation or setting user preferences, contact the
  - Call center at 701.328.1907 or dhserb@nd.gov